## 管理者アカウントの登録方法

管理者アカウントをご利用いただくには、FCアカウントから管理者申込書のアップロードが必要です。FCアカウント詳細については、FCアカウントサイト(<u>https://hd.fukuicompu.co.jp/fc-account/</u>)をご参照ください。

## 管理者アカウント登録手順(アカウント登録をされていない方)

申込書に必要事項を記入してから、FCアカウントを新規作成して、記入した申込書をアップロードします。

- FCアカウント管理者申込書に、必要事項を記入します。
  - ※FCアカウント管理者申込書は、 <u>FCアカウントサイ</u> <u>ト</u>よりダウンロードいただくか、契約更新時の更新 案内状に同封されています。

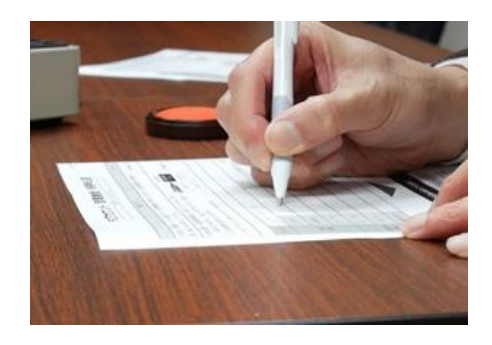

 FCアカウント(<u>https://account.fukuicompu.co.jp/</u>)へ アクセスして、下記画面の「アカウント作成」を クリックします。

| <b>FC</b> アカウント<br>ログイン |
|-------------------------|
| メール アドレス                |
| オーマメン                   |
| パスワードを忘れた場合             |
| <b>ログイン</b><br>アカウント作成  |
| FCアカウント利用規約             |

 新規登録するFCアカウントのメールアドレスとパス ワードを設定します。

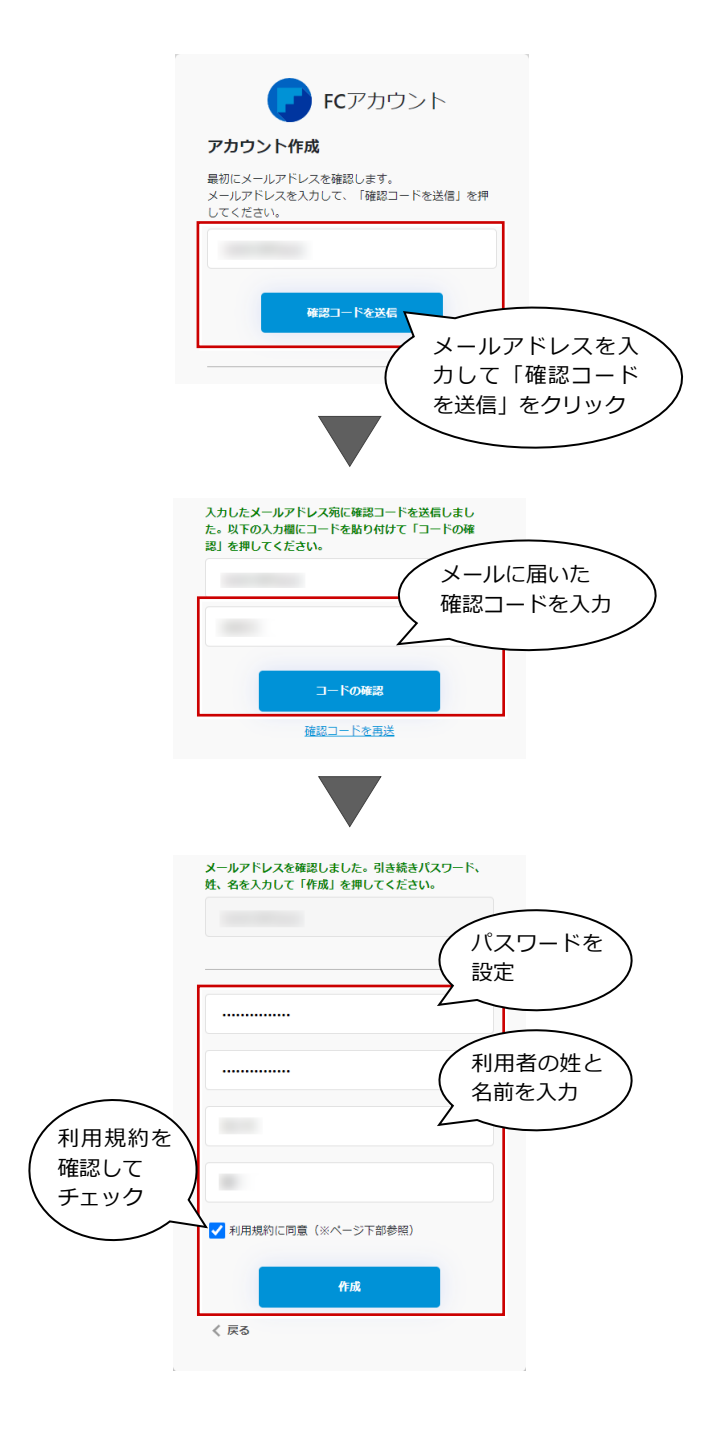

管理者アカウントの登録方法

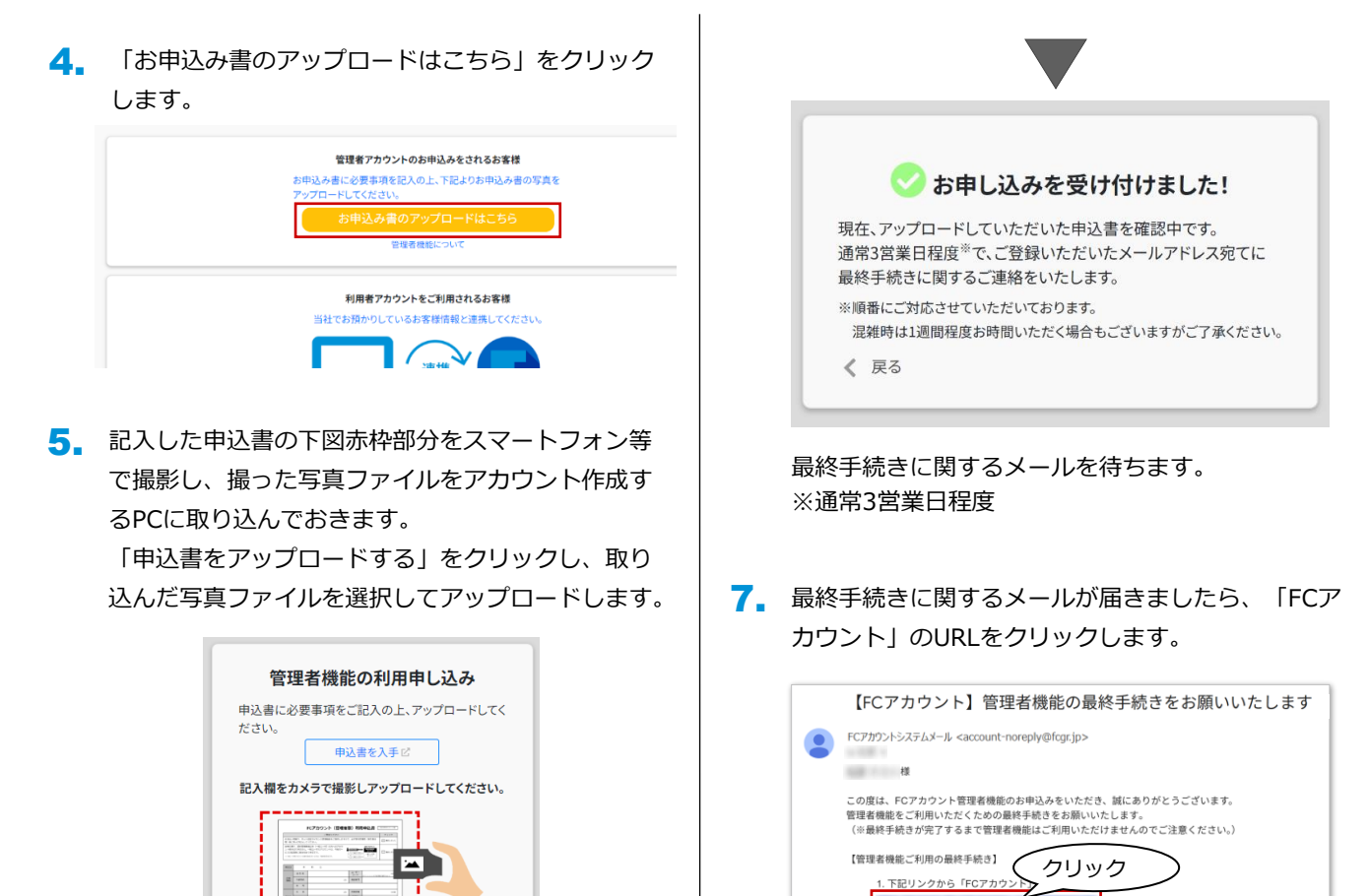

「申し込む」をクリックします。 6.

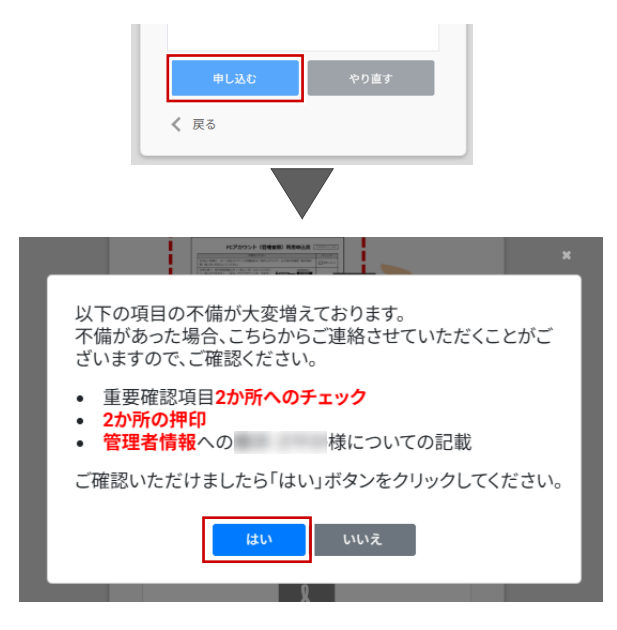

85 

申込書をアップロードする

アップロード対象ファイル:画像・pdf

1000-100-100-100-000

確認項目に不備が無ければ「はい」をクリックします。 ※1点でも不備がある場合は「いいえ」からやり直し ていただく必要があります。

下記画面が表示されます。「上記内容を確認し、利 8. 用を開始する」をクリックし、管理者アカウントの 登録が完了します。

3. 「利用開始」ボタンをクリックして完了

▼FCアカウントでご利用いただける機能一覧

お手数をお掛けいたしますが、何卒よろしくお願い申し上げます。

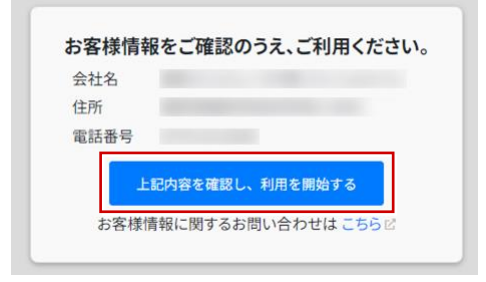